# 1:ORCIDとは

# ORCIDとは 研究者個人の研究活動実績が登録されたデータベース

- ▶ 他データベースでありがちな、同姓同名などの問題を解決した、 一人一人がユニークなORCID iDで研究活動実績が区別できます
- ▶ すべてのデータベースの提供元が示されるため、データの信頼性が データソース名の表記を通じて担保されます ※研究者自身での登録も可能です(一部を除く)
- ▶ 各種のデータベースとの連携が可能です
- ▶ 論文発表実績などの他、査読実績をORCIDデータベースに登録している 論文誌であれば、査読実績もわかります(守秘義務は保持されます)

# 誰でも無料で登録することが可能です 登録作業は1分です!

# 2: ORCID iDの作成

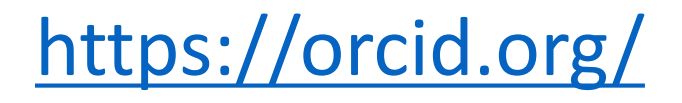

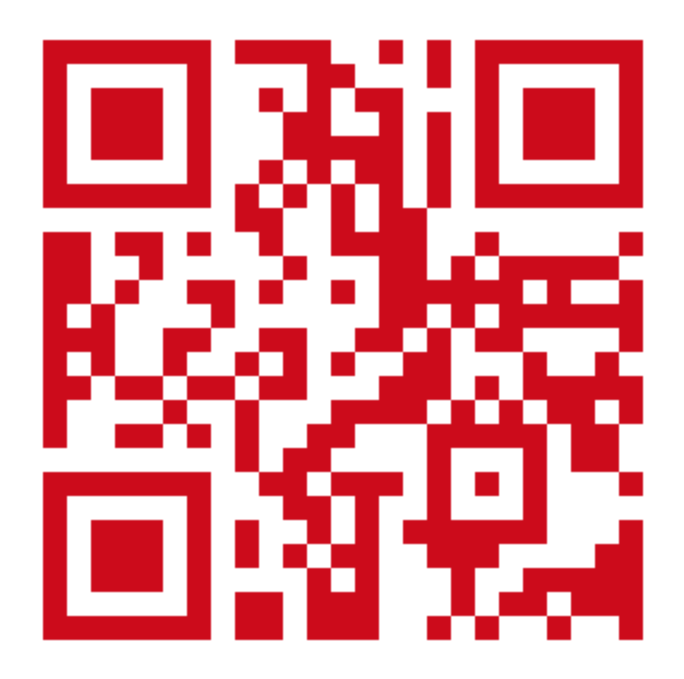

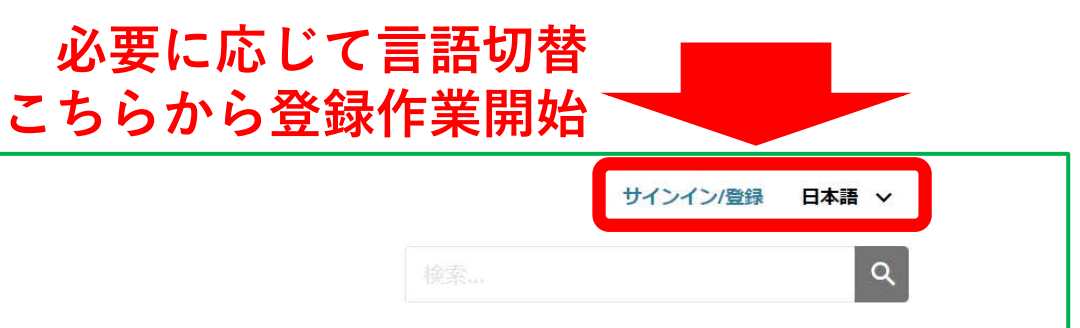

#### ORCID について 研究者の方 会員制度 ドキュメンテーション リソース ニュース&イベント

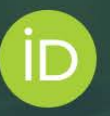

# 自分を他の人と区別するには3ステップで<

ORCID は、ユーザーが所有して管理する永続的なデジタル ID(ORCID ID)を提供しています。これによりご自身と他の研究者が区別され、所属、助成金、出版物、査読といったご自身の専門的な情報をこの ID に関連付けることができます。この ID を使用して情報を他のシステムと共有することで、ご自身の貢献が確実に認められるだけでなく、 手間がかからないために所要時間が短縮され、エラーのリスクも削減することが可能となります。

ORCID の使命と価値観の詳細をご覧ください

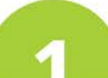

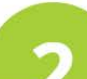

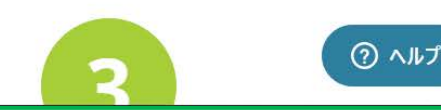

|                                 | 日本語 ~               |
|---------------------------------|---------------------|
| 研究と研究者を結び付ける                    | 検索                  |
| ORCID について 研究者の方 会員制度 ドキュメンテーショ | レン リソース ニュース & イベント |
|                                 |                     |
|                                 |                     |
| ţ                               | サインイン               |
| メールまたは16桁のORCID i               | D                   |
| example@email.com または0000-00    | 01-2345-6789        |
| ORCID パスワード                     |                     |
|                                 | サインイン               |
| パスワードまたはORCID IDを               | 忘れましたか?             |
| こちらから<br>ORCID iD まだがありませんか     | ? ORCID iD の登録      |
|                                 | または                 |
| <u></u> 危 機                     | 関からのアクセス            |
| Goog                            | gleでサインインする ⑦ ヘルプ   |

| 個 | 1<br>し、データ セキュリティと通知 ロ                                                                              | — <b>3</b><br>J視性と用語 |       |
|---|----------------------------------------------------------------------------------------------------|----------------------|-------|
|   | ORCID idを作成<br>現在は3ステップ中の1つ目です<br>ORCIDの 利用規約によりご自身でのみORCID iDに登録できます。す<br>でにORCID iDをお持ちですか? サインイン |                      |       |
|   | 名<br>XXXXXXXXX<br>姓 (オブション)<br>XXXXXXXXXX                                                           | 0                    |       |
|   | 主要電子メール<br><b> XXXXXX2@XXX.XXX.YYY</b><br>メインのメールを確認                                                |                      |       |
|   | xxxxxx@xxx.xxx.yyy<br>追加の電子メール (オプション)                                                              | 0                    | 必要事項を |
|   | + 電子メールの追加<br>戻る 次                                                                                  |                      | -記入して |

| PCID                                         |                                                          |                                                                                                    | サインイン/登録 日本語 |
|----------------------------------------------|----------------------------------------------------------|----------------------------------------------------------------------------------------------------|--------------|
|                                              |                                                          | 検索                                                                                                    | _            |
| これはあなた                                       | この可能性はありますか                                              | ?                                                                                                    |              |
| あなたの名前のアカウントが<br>す。アカウントを作成する前<br>んか?弊社への連絡。 | 「数個見つかりました。これは、あなたは別のメールアト<br>」に、これらのレコードの何れもご自分のものではないこ | ドレスを使って既にORCID iDを作成している可能性<br>ことを確認してください。何れもご自分のものかど <sup>:</sup>                                         | があることを意味しま   |
| 名                                            | 姓                                                        | 所属                                                                                                    | レコードの表示      |
| XXXXXXXXX                                    | XXXXXXXX                                                 | HikariPath Communications,<br>National Institute of Advanced<br>Industrial Science and Technology<br>(AIST) | レコードの表示      |
| xxxxxxxx                                     | XXXXXXXX                                                 |                                                                                                    | レコードの表示      |
| XXXXXXXXX                                    | アカウントを<br>保有していない                                        | National Institute of Advanced<br>Industrial Science and Technology<br>(AIST), National Research Laboratory | レコードの表示      |
|                                              | ことを確認のト                                                  | u University                                                                                                | · · · ·      |
|                                              | ・ C F F F F F F F F F F F F F F F F F F                  | この中に私は含まれていません。登録手続き                                                                                        | きを引き続き行います   |
|                                              | パスワードの確認                                                 |                                                                                                    |              |

| これらをすべて |
|---------|
| 満足する    |
| 必要があります |

| ● 一個人データ | 2<br>セキュリティと                                                                                                    | 通知                                                                               | 3<br>可視性と用語 |
|----------|----------------------------------------------------------------------------------------------------|----------------------------------------------------------------------------------|-------------|
|          | ORCID idを<br>現在は3ステップ中の                                                                                                    | <b>作成</b><br>D2つ目です                                                              |             |
|          | XXXXXXXXX                                                                                                    |                                                                                  | 0           |
|          | <ul> <li>※ 8文字以上の文字数</li> <li>※ 1文字またはシンボル</li> <li>※ 1つの数</li> <li>&gt; パスワードの確認</li> <li>※XXXXXXXXXXXXXXXXXXXXXXXXXXXXXXXXXXXX</li></ul> |                                                                                  |             |
|          | 通知の設定<br>ORCIDは、アカウントに関連する項目、<br>バシーに関連する通知をお送りします。<br>ードに対するORCID会員組織からのアッ<br>ら組織がお客様のレコードに対して行う<br>ORCIDレコードを最大限に活用するため                  | セキュリティ、そしてプラ-<br>この通知には、お客様のレニ<br>ップデートリクエストや、これ<br>変更が含まれます。<br>20の新機能やヒントについての | า<br>ว<br>ก |
|          | メールを受け取ることもできます。<br>✓ ORCIDの新しい特徴やヒントについ<br>ください。これらのメールを受信す<br>ルアドレスも検証する必要がありま<br>登録後はいつでも、ORCIDレコードの設<br>ことができます。                       | てのメールを年に4回送って<br>るには、お客様のメインのメ<br>す。<br>定蘭で通知の設                                  | 4           |
|          | 戻る                                                                                                    | 次                                                                                |             |

個人データ セキュリティと通知

**3** 可視性と用語

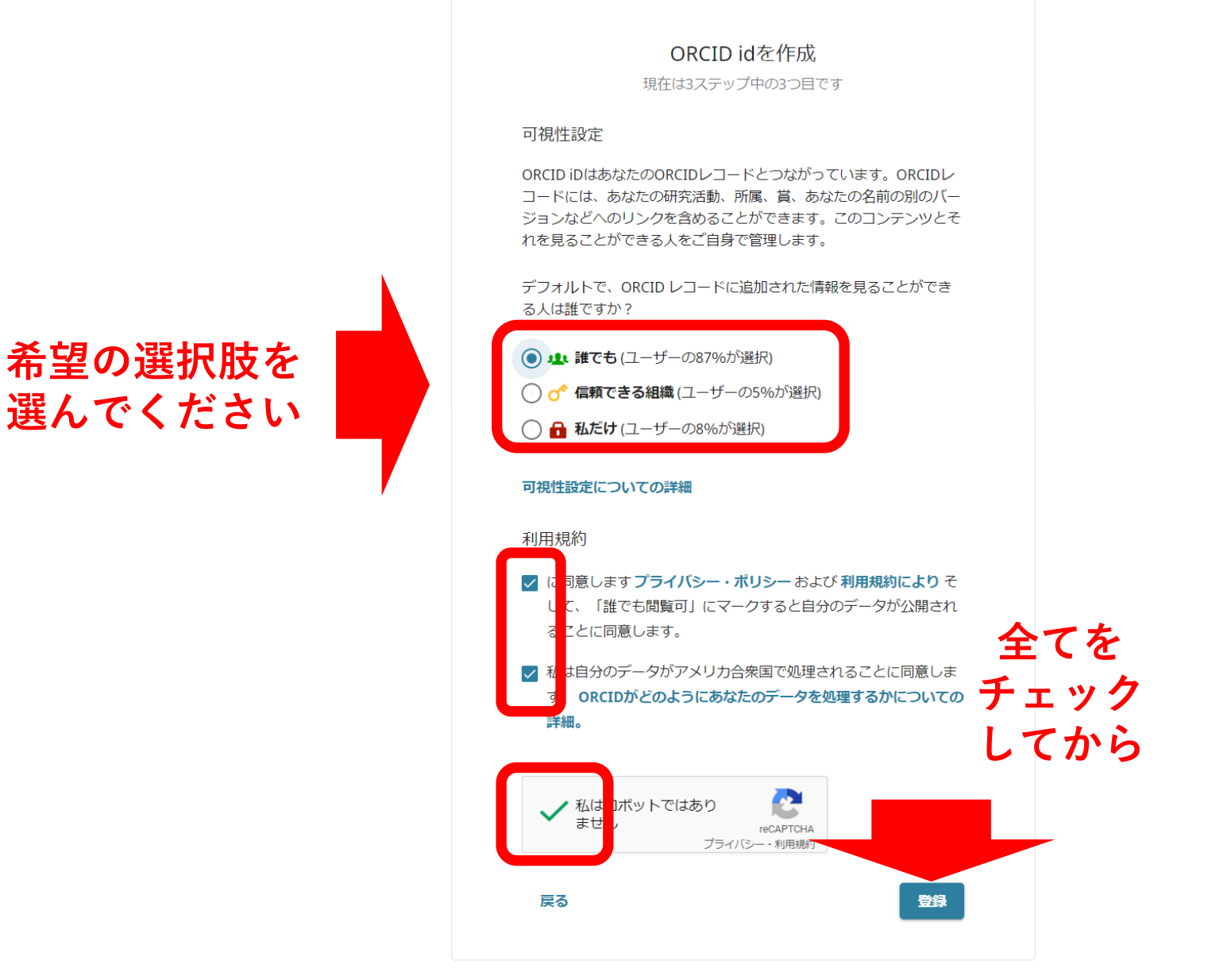

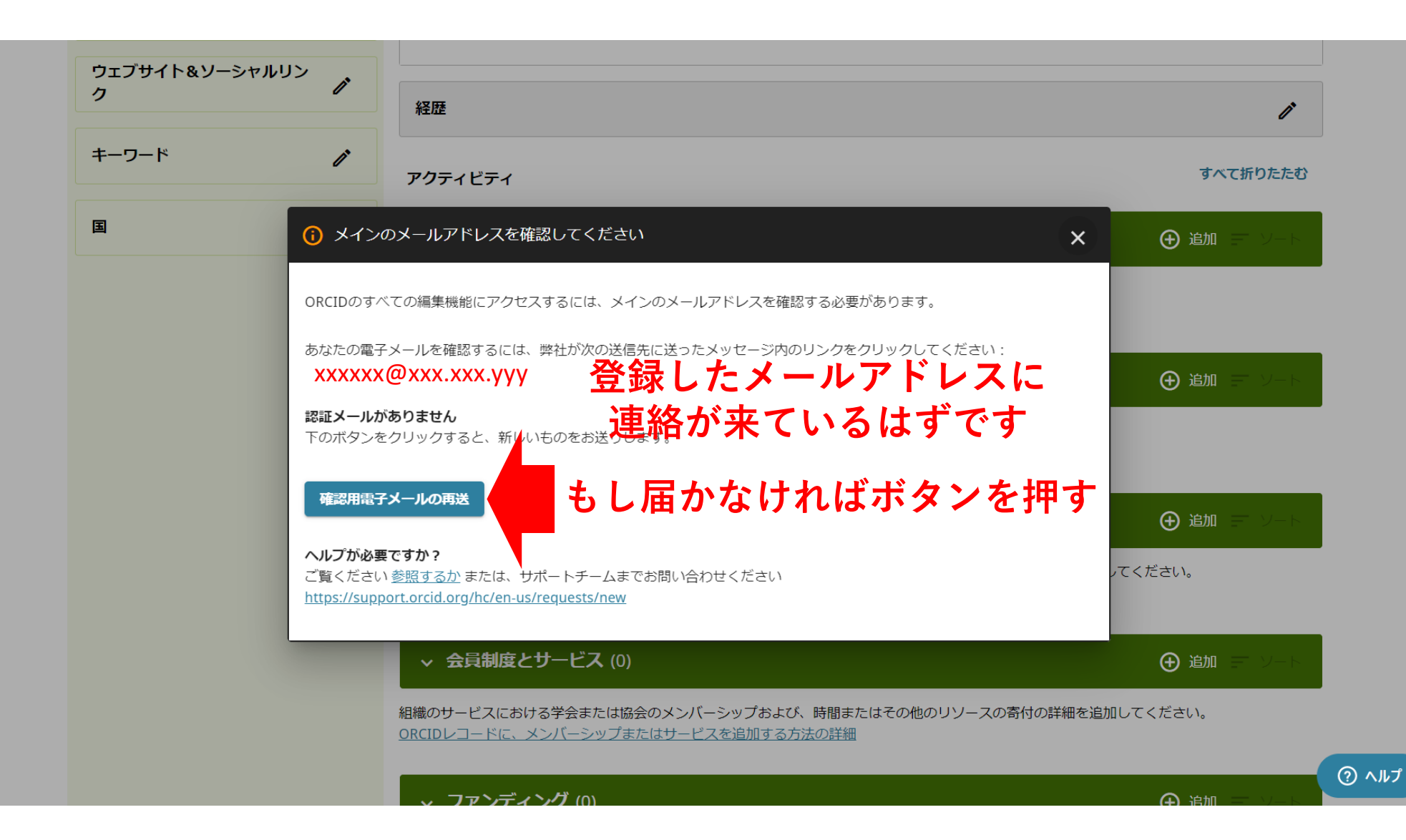

### 登録したメールアドレスに届いているメール

#### 5 返信 ∨ 💼 削除 🚫 迷惑メール 受信拒否 ・・・

#### [ORCID] ORCIDへようこそ-メールアドレスを認証してください

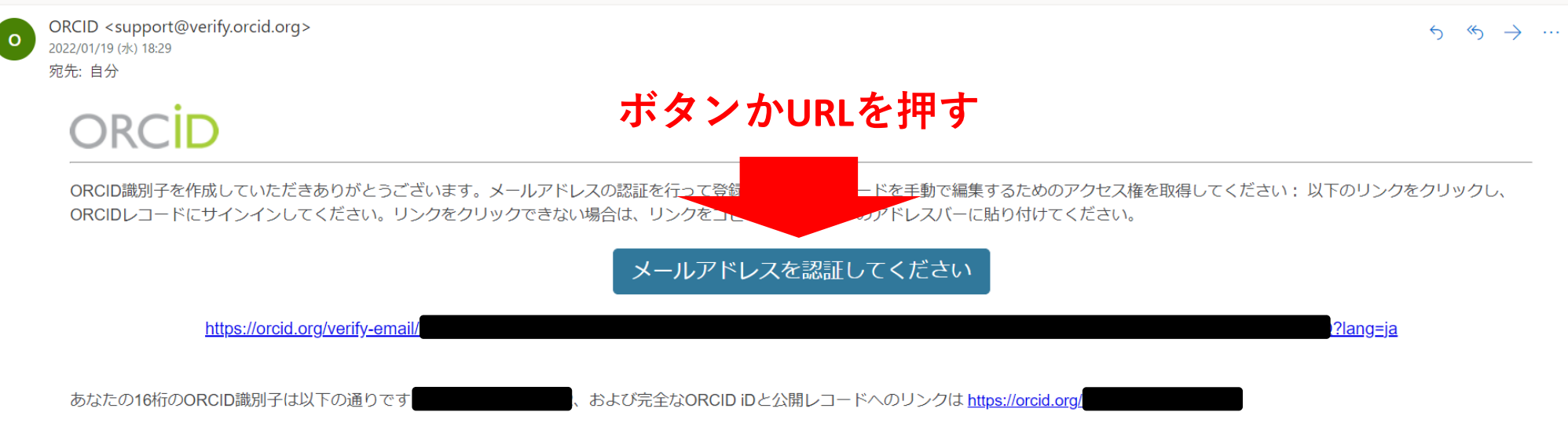

次のステップ:

#### 1.ORCIDレコードに情報を追加

ORCIDレコードにアクセス: https://orcid.org/my-orcid あなたのレコードにさらに情報を追加します。まだ行っていない場合は、アカウントに複数のメールアドレスを追加することを強くおすすめします。システムが名前とメールアドレスをチェックし、重複するレコードが作成されないようにするためです。

資金提供者、出版社、大学などは、あなたのORCIDレコードに含まれる情報を使用し、あなたに求める記録管理を削減するのに役立てます。あなたが知っている他の著名な人物、あなたの所属、経歴、キ ーワードなどの専門的な情報、あなたが受け取った資金、およびあなたが作成またはレコードに貢献した仕事を追加することによって、共有できる情報を増やしてください。

ヒントをご覧ください ORCID iDを入手した今やるべき6つのこと。ORCIDレコードに情報を追加するためのヒントについては、以下を参照してください: https://support.orcid.org/hc/articles/360006896894

#### 2. 公開、助成金の申請などの際にORCID iDを使用する

多くのシステムは、あなたとあなたの研究成果および所属との間にリンクを作成するために、ORCID iDを要求します。ORCID iDを使用し、組織が要求するたびにレコードを更新する許可を組織に与える と、あなたの仕事の功績を認められ、将来の記録管理に費やす時間を削減することができます。

#### サポートが必要ですか?

| ~ | 日本語 | ~ |
|---|-----|---|
|   |     | ۹ |

🖨 印刷可能パージョン

0

...

î

すべて折りたたむ

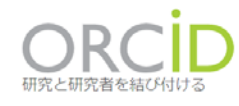

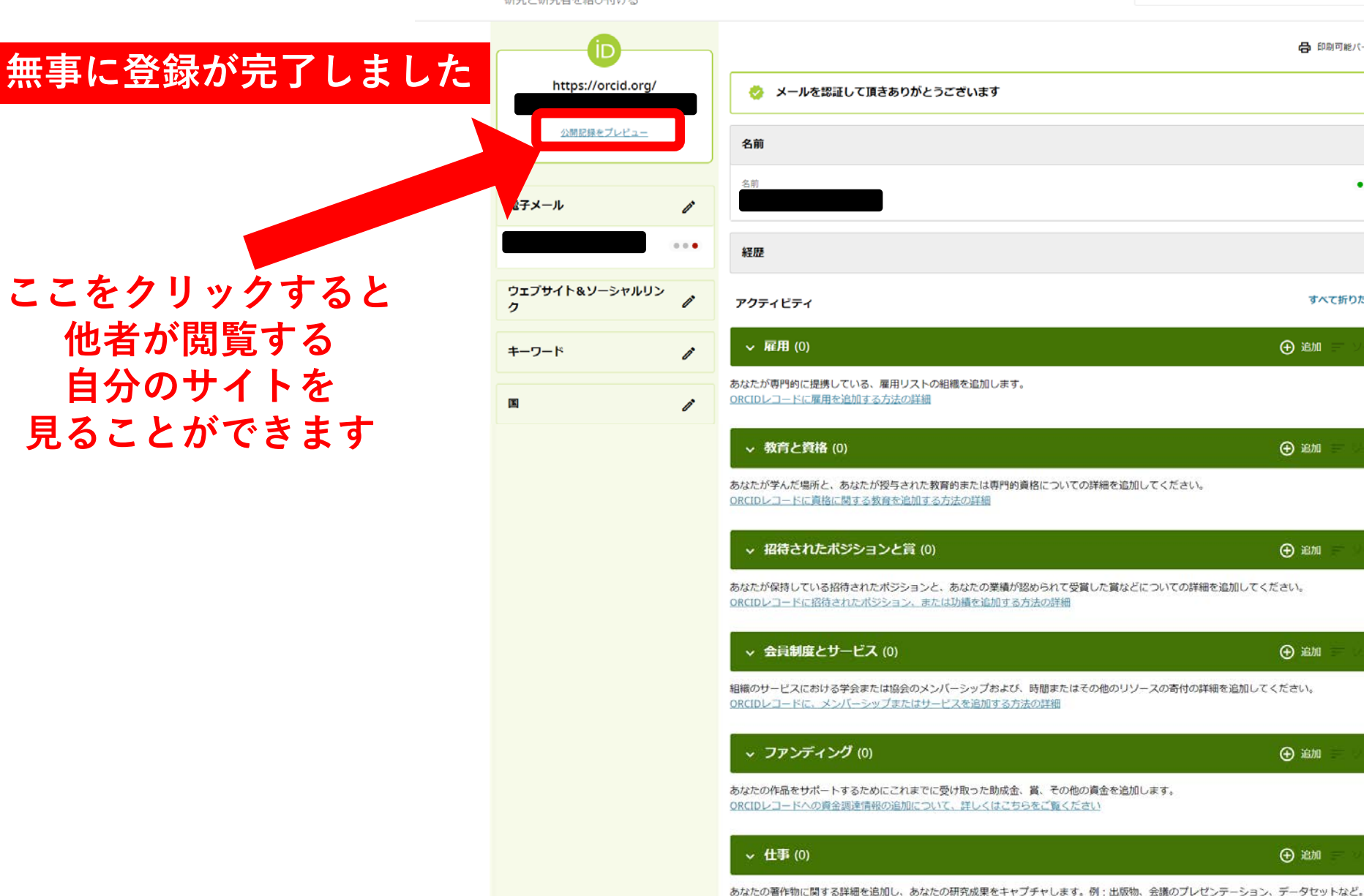

ORCIDレコードに作品を追加する方法の詳細

### https://orcid.org/xxxx-xxxx-xxxx

研究と研究者を結び付ける

### 16桁の<mark>ORCID識別子</mark>と呼ばれる 自分だけのユニークな番号です D

| 8 | ~ | 日本語 🗸 |
|---|---|-------|
|   |   | Q     |

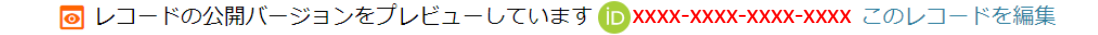

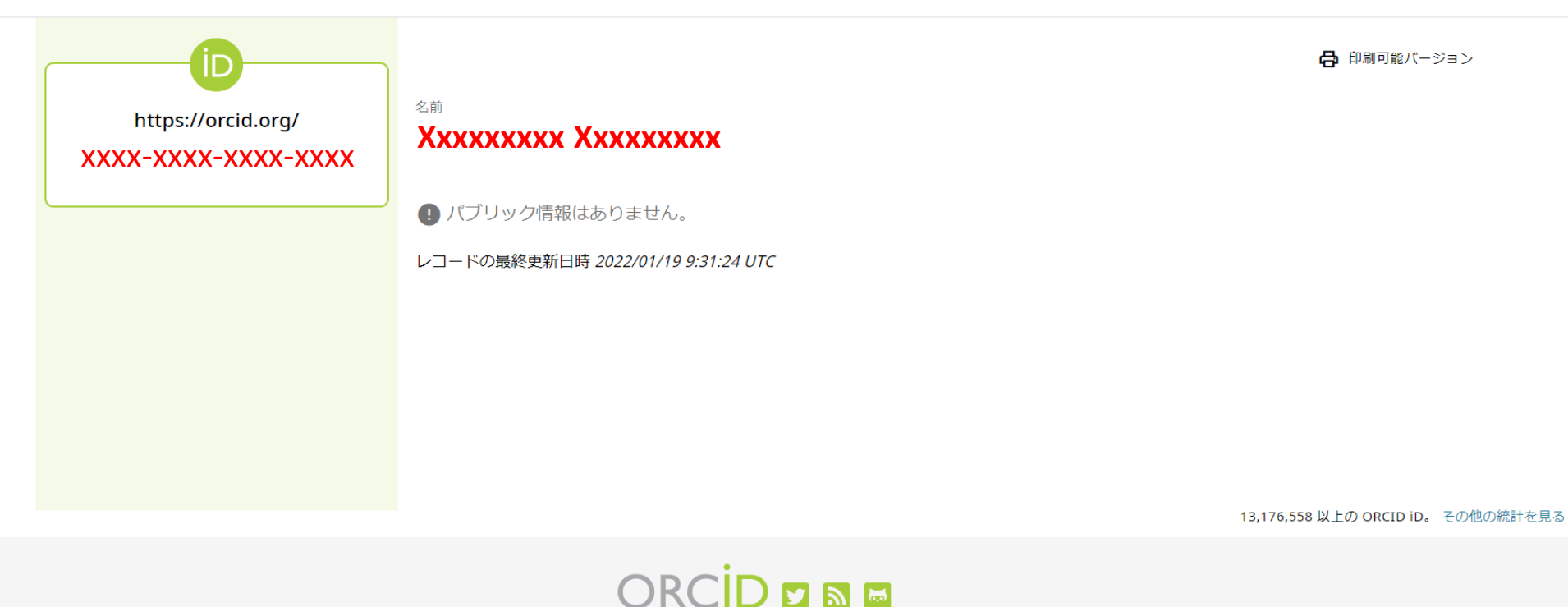

【**())**PUBLICOOMMIN このWebサイトのテキストは CCO ライセンス。 画像およびマークは、著作権および商標保護の対象です.

ORCIDについて プライバシー・ポリシー 利用規約

アクセシビリティステートメント お問い合わせ

ブランドのガイドライン

異議申立手続

(ئىلام ھ

# 3 : ScholarOneアカウントと ORCID iDの紐づけ

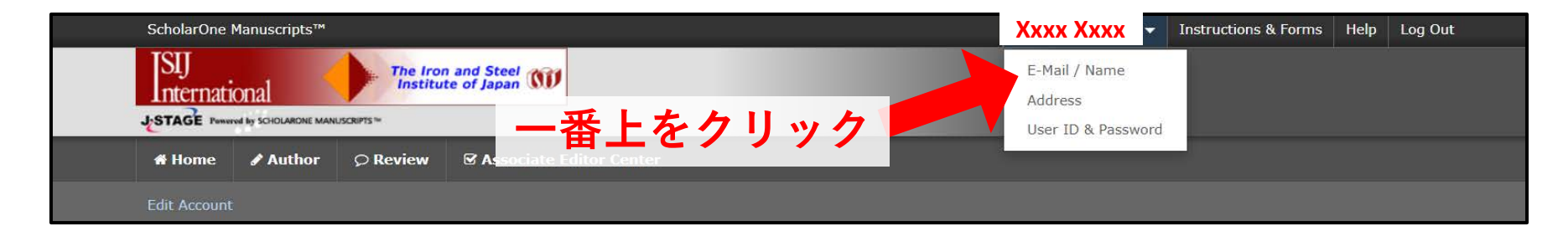

## ScholarOneアカウントとORCID iDが紐づけされていない場合は 下記のように表示されます

| 1 <u>E-Mail /</u><br>Name |                                                                                                    | Next 🔀 Cancel                                                               |
|---------------------------|----------------------------------------------------------------------------------------------------|-----------------------------------------------------------------------------|
| 2 Address                 | ORCID®                                                                                                    |                                                                             |
| User ID &<br>Password     | Select the appropriate option below to associate an ORCID iD to your<br>Create an ORCID iD<br>Associate your existing ORCID iD<br>Open Researcher and Contributor ID (ORCID) is a non-profit of<br>standing name ambiguity problem in scholarly communication by creating<br>identifiers for individual researchers and an open, transparent for<br>identifiers for individual researchers and an open, transparent for<br>identifiers for individual researchers. To learn more about ORCID,<br>http://orcid.org/content/initiative. | r account.<br>CID iDを新たに作る場合は上<br>いるORCID iDを紐づける場合は下<br>↓↓<br>面の指示に従ってください |
|                           | Name                                                                                                    | $\pi$ Special Characters                                                    |
|                           | Prefix:<br>First (Given) Name:<br>A req                                                                                                    | ĩ                                                                           |
|                           | Middle Name:                                                                                                    |                                                                             |
|                           | Last (Family) Name: Author req                                                                                                    | 1                                                                           |
|                           | Degree:                                                                                                    |                                                                             |

| ScholarOne Manuscripts™                                                      |                                                                                                    | Xxxx Xxxx 🗸                                                                                                    | Instructions & Forms                | Help Log Out |
|------------------------------------------------------------------------------|----------------------------------------------------------------------------------------------------|----------------------------------------------------------------------------------------------------|-------------------------------------|--------------|
| International<br>JESTAGE POWERED BY SCHOLARDNE MANUSCRIPTS ==                | an M                                                                                                    |                                                                                                    |                                     |              |
| # Home # Author $\bigcirc$ Review $\heartsuit$ Asso                          | sociate Editor Center                                                                                                    |                                                                                                    |                                     |              |
| Edit Account                                                                 |                                                                                                    |                                                                                                    |                                     |              |
| Edit My<br>Account<br>P-Mail /<br>Name<br>Address<br>3 User ID &<br>Password | ORCID®  Concernation of the second state of the second state of th | Indues in the boxes below. Required fields  Next  Next  Next  Remove  Next rofit organization dedicated to solving the  by creating a central registry of unique  linking mechanism between ORCID and  p, please visit  Special Char | are<br>Cancel<br>e long-<br>l other |              |

## 紐づけが完了、もしくはすでに紐づけされていれば このように表示されます (自身のORCID iDであることを確認)

| ScholarOne Manuscripts™                                                                       |                                     | Instructions & Forms Help                                                                                                    |
|-----------------------------------------------------------------------------------------------|-------------------------------------|----------------------------------------------------------------------------------------------------|
| SIJ<br>The Iron and Steel<br>Institute of Japan<br>STAGE PUNKING By SCHOLARONE MANUSCRIPTS ** | Ũ                                   |                                                                                                    |
| Log In Reset Password Create An Account                                                       | 1                                   |                                                                                                    |
| Log In<br>Log In<br>Log In<br>Log In With ORCID                                               | Create an Account<br>Reset Password | Welcome to the submission site for ISIJ International IANDOUNCEMENT After the release of v4.23, ScholarOne Manuscripts requires positive consent from system users regarding its Privacy Policy. All users will be required to provide this consent the first time they login after May 25, 2018. The response is saved once it is collected, and they will be able to use the system without responding it from next time The two-step device authentication is added to improve the system security for users who have the Editor and EIC roles after December 1st, 2021. If you have the Editor or EIC |

## ScholarOneアカウントとORCID iDの紐づけの利点:

- 1) 発表した論文情報を鉄鋼協会 Crossref経由で自動的にORCID iDに登録 ※初回のみCrossrefからの認証メールから承認が必要です
- 2) 論文PDFにORCID iDへのリンクを追加
- 3) 紐づけされたScholarOneアカウントにORCID iDでログイン可(上図)

※多数のScholarOneアカウントを持つ人は全てをORCID iDと紐づければ 各アカウント情報を個別に覚える必要がありません